# **ISCRIZIONE AI SERVIZI SCOLASTICI ED EXTRA SCOLASTICI – GUIDA AL SERVIZIO ONLINE**

Effettuare l'accesso al portale dei servizi scolastici tramite la Spid del genitore pagante. Per i nuovi utenti è sufficiente che uno dei due genitori effettui l'accesso tramite Spid e dopo il completamento della prima iscrizione, il genitore risulta come pagante collegato al bambino/alla bambina. Di seguito il link per l'accesso: <u>https://cloud.urbi.it/urbi/progs/urp/solhome.sto?DB\_NAME=n1202637</u>

| Servizi Scolastici               | Sonvizi Scolactici                                                                                                    |                                                   |   |
|----------------------------------|----------------------------------------------------------------------------------------------------|---------------------------------------------------|---|
| Consulta le tue posizioni        | Servizi Sculdslici                                                                                                    |                                                   |   |
| Disdetta Pasti                   | la quert'area l'utente dans aure effettuate l'accesse con CDID, netrà controllare la situazione personale relativa ai vari consigi                                                                                                    |                                                   |   |
| Iscrizione ai servizi scolastici | del Comune: Servizio di Refezione Scolastica e Trasporto                                                                                                    |                                                   |   |
| Prenotazione Appuntamenti        | scolastico.                                                                                                    |                                                   |   |
|                                  | Una piattaforma unica per controllare i servizi utilizzati, gli avvisi di pagamento emessi, i pagamenti effettuati e tutte le<br>comunicazioni che sono state inviate dal Comune all'indirizzo mail indicato al momento<br>dell'iscrizione ai diversi servizi. |                                                   |   |
|                                  |                                                                                                    | Tipo di accesso: 🔒 Utente Accreditato             |   |
|                                  | Consulta le tue posizioni<br>Il servizio propone lo stato dei tuoi pagamenti, delle tue iscrizioni e delle comunicazioni che ti riguardano.                                                                                                    | Istruzioni per la compilazione Accedi al Servizio |   |
|                                  | Disdetta Pasti                                                                                                    | Accedi al Servizio                                |   |
|                                  | Iscrizione ai servizi scolastici                                                                                                    | Accedi al Servizio                                | > |

#### Accedere al servizio

| — Scelta Servizio Domanda Individuale —   |                                                    |   |  |
|-------------------------------------------|----------------------------------------------------|---|--|
| Comulatio (*)                             | [                                                  | _ |  |
| Servizio(*)                               | - Seleziona -                                      | ~ |  |
|                                           | - Seleziona -                                      |   |  |
|                                           | ISCRIZIONE NIDO INFANZIA MAMMA LEA a.e. 2022/2023  |   |  |
| Selezionare il Servizio per procedere cor | ISCRIZIONE SERVIZI SCOLASTICI a.s 2022/2023        |   |  |
|                                           | RICHIESTA RIDUZIONE RETTE SCOLASTICHE as 2022/2023 |   |  |
|                                           | RINUNCIA O MODIFICA SERVIZI a.s. 2022/2023         |   |  |

Selezionare ISCRIZIONE SERVIZI SCOLASTICI con anno scolastico di riferimento

Se si hanno già utenti collegati è possibile effettuare la scelta tra i nominativi già esistenti, diversamente selezionare **NUOVO UTENTE** e compilare tutti i dati richiesti (**dati del bambino/a**).

Compilare DATI RELATIVI AL PAGANTE (ovvero dati del genitore: mail, cellulare, in qualità di ...)

Da qui in poi si selezionano attraverso le opzioni SI/NO il servizio e relativi dettagli per cui si intende presentare iscrizione.

## TRASPORTO SCOLASTICO

| richiedo l'iscrizione al servizio TRASPORTO                                                                             | COLASTICO per il proprio figlio/a(*)                 |                                                                     |              |
|----------------------------------------------------------------------------------------------------|------------------------------------------------------|---------------------------------------------------------------------|--------------|
|                                                                                                    |                                                      |                                                                     |              |
| ONO                                                                                                    |                                                      |                                                                     |              |
| DATI RELATIVI AL TRASPORTO SCOLAST                                                                                      | IO 🖉 ———————————————————————————————————             |                                                                     |              |
| II servizio è valido da INZIO ANNO SCOLAS<br>scegli la modalità di percorso<br>OANDATA<br>ORITORNO<br>OANDATA E RITORNO | TICO. In caso di attivazione in corso d'anno la da   | ta di inizio del servizio è da concordare con l'Ufficio Scuola      | <sup>m</sup> |
| SPECIFICARE SE L'INDIRIZZO DELLA FERM                                                                                   | IATA E' DIFFERENTE DALL'INDIRIZZO DI RESIDE          | NZA                                                                 |              |
| n.b. In caso di NON RESIDENTI nel Comu                                                                                  | ne di Castel Guelfo, l'attivazione del servizio è su | bordinata al rilascio del nulla osta da parte del Comune di resider | ıza.(*)      |

Compilare i campi di interesse. Si rammenta che la data di inizio servizio, se l'iscrizione avviene in corso d'anno, è da concordare con l'Ufficio Scuola.

## **REFEZIONE SCOLASTICA**

| RICHIESTA REFEZIONE SCOLASTICA 🥒                                                                                                    |
|----------------------------------------------------------------------------------------------------|
| richiedo l'iscrizione al servizio REFEZIONE SCOI ASTICA ner il proprio figlio/a(*)                                                                                         |
|                                                                                                    |
|                                                                                                    |
|                                                                                                    |
| T DATI RELATIVI ALLA REFEZIONE SCOLASTICA 🖉                                                                                                    |
|                                                                                                    |
| Il servizio è valido da INZIO ANNO SCOLASTICO. In caso di attivazione in corso d'anno la data di inizio è da concordare con l'Ufficio Scuola 👘                             |
| SCUOLA DI RIFERIMENTO                                                                                                    |
|                                                                                                    |
| OPRIMARIA O SECONDARIA                                                                                                    |
| n.b.per la scuola dell'infanzia la frequenza è su 5 giorni, mentre per la primaria il servizio è attivo 2/4/5 giorni (giorni di rientro scolastico: martedi e giovedi).(*) |
| SI HO LETTO                                                                                                    |
| GIORNI DI FREQUENZA MENSA:                                                                                                    |
|                                                                                                    |
| MARTEDI'                                                                                                    |
|                                                                                                    |
|                                                                                                    |
| UVENERDI'                                                                                                    |
| Richiesta dieta speciale (patologie, intolleranze, allergie, diete etico/religiose)(*)                                                                                     |
| ⊖ <mark>SI</mark>                                                                                                    |
| ONO                                                                                                    |
|                                                                                                    |

Compilare i campi di interesse. Si rammenta che la data di inizio servizio, se l'iscrizione avviene in corso d'anno, è da concordare con l'Ufficio Scuola.

In caso di richiesta di dieta speciale, scaricare e compilare il modulo presente qui;

<u>https://www.comune.castelguelfo.bo.it/amministrazione/uffici/servizi-scolastici-ed-educativi</u> (sezione Documenti). Se per patologia va allegato anche il certificato medico.

#### PRE-SCUOLA

| SI                                   |                                                                                                    |           |
|--------------------------------------|----------------------------------------------------------------------------------------------------|-----------|
| NO                                   |                                                                                                    |           |
| - DATI RELATIVI AL PRE SCUOLA        | /                                                                                                    |           |
|                                      |                                                                                                    |           |
| Il servizio è valido da INZIO ANNO S | SCOLASTICO. In caso di attivazione in corso d'anno la data di inizio del servizio è da concordare con l'Ufficio Scuola | <b>**</b> |
| IL PADRE E' LAVORATORE PRESSO        | ) L'AZIENDA :                                                                                                    |           |
|                                      |                                                                                                    |           |
|                                      |                                                                                                    |           |
| ORARIO DI LAVORO                     |                                                                                                    |           |
| LA MADRE E' LAVORATRICE PRESS        | 50 L'AZIENDA :                                                                                                    |           |
| CON SEDE LAVORATIVA IN VIA           |                                                                                                    |           |
| ORARIO DI LAVORO                     |                                                                                                    |           |
|                                      |                                                                                                    |           |
| FAMIGLIA MONOGENITORIALE CO          | JN UNICO GENITORE LAVORATORE                                                                                           |           |
| SI                                   |                                                                                                    |           |

Compilare i campi di interesse. Si rammenta che la data di inizio servizio, se l'iscrizione avviene in corso d'anno, è da concordare con l'Ufficio Scuola.

E' necessario compilare i campi relativi all'impiego dei genitori perché il servizio viene erogato solo in caso di necessità.

## **EXTRA SCUOLA**

| )SI                                                                                                    |                                                             |
|----------------------------------------------------------------------------------------------------|-------------------------------------------------------------|
| NO                                                                                                    |                                                             |
| DATI RELATIVI EXTRASCUOLA 🥒                                                                                                  |                                                             |
| Il servizio è valido da INZIO ANNO SCOLASTICO. In caso di attivazione in corso d'anno la data                                | di inizio del servizio è da concordare con l'Ufficio Scuola |
|                                                                                                    |                                                             |
| SCELTA GIORNI DI FREQUENZA (scegliere almeno 2 giorni)                                                                       |                                                             |
| SCELTA GIORNI DI FREQUENZA (scegliere almeno 2 giorni)  LUNEDI'  MERCOLEDI'                                                  |                                                             |
| SCELTA GIORNI DI FREQUENZA (scegliere almeno 2 giorni)  LUNEDI'  MERCOLEDI'  VENERDI'                                        |                                                             |
| SCELTA GIORNI DI FREQUENZA (scegliere almeno 2 giorni)  LUNEDI'  MERCOLEDI'  VENERDI'                                        |                                                             |
| SCELTA GIORNI DI FREQUENZA (scegliere almeno 2 giorni)  LUNEDI'  MERCOLEDI'  VENERDI'  dica il numero di giorni di frequenza |                                                             |

Compilare i campi di interesse. Si rammenta che **il servizio Extra Scuola è erogabile per un minimo di 2 giorni a settimana** e che la data di inizio servizio, se l'iscrizione avviene in corso d'anno, è da concordare con l'Ufficio Scuola.

#### **POST SCUOLA**

| - RICHIESTA POST SCUOLA 🖉                                                                                                    |
|----------------------------------------------------------------------------------------------------|
| richiedo l'iscrizione al servizio POST SCUOLA per il proprio figlio/a(*)                                                                                    |
| ●SI                                                                                                    |
|                                                                                                    |
| T DATI RELATIVI AL POST SCUOLA 🖉                                                                                                    |
| Il servizio è valido da INZIO ANNO SCOLASTICO. In caso di attivazione in corso d'anno la data di inizio del servizio è da concordare con l'Ufficio Scuola 🛗 |
| Per la scuola primaria il servizio è attivo il lunedi, il mercoledi e il venerdi dalle 17.00 alle 17.30(*)                                                  |
| SI HO LETTO                                                                                                    |

Compilare i campi di interesse. Si rammenta che la data di inizio servizio, se l'iscrizione avviene in corso d'anno, è da concordare con l'Ufficio Scuola.

| PER VISUALIZZARE LE TARIFFE DEI                                                         | SERIVIZI (clicca qui)(*)                                                                                                    |
|-----------------------------------------------------------------------------------------|----------------------------------------------------------------------------------------------------|
| HO LETTO                                                                                |                                                                                                    |
| (i aver preso visione di:(*)                                                            |                                                                                                    |
| Regolamento comunale per l'applica                                                      | ione delle tariffe nei servizi scolastici;                                                                                                    |
| Determinazione delle tariffe e dei tas                                                  | si di copertura del costo di gestione dei servizi a domanda individuale                                                                                                    |
| Artt. 316 co. 1 – Responsabilità genit                                                  | oriale, 337 ter co.3 – Provvedimenti riguardo ai figli, 337 quater co.3 – Affidamento a un solo genitore e opposizione all'affidamento condiviso, D. lgs. 154/2013                 |
| sottoscritto, consapevole delle conse                                                   | guenze amministrative e penali per chi rilasci dichiarazioni non corrispondenti a verità, ai sensi del DPR 445/2000 dichiara(*)                                                    |
| di aver effettuato la scelta/richiesta i                                                | n osservanza delle disposizioni sulla responsabilità genitoriale di cui agli artt. 316, 337ter e 337 quater del codice civile, che richiedono il consenso di entrambi i genitori.  |
| di impegnarsi a segnalare qualsiasi s                                                   | tuazione che possa richiedere cure o esigenze particolari che è necessario prevedere per la tutela del minore durante lo svolgimento dei servizi di cui si richiede l'attivazione. |
| EXTRASCUOLA<br>REFEZIONE SCOLASTICA<br>POST SCUOLA<br>PRESCUOLA<br>TRASPORTO SCOLASTICO |                                                                                                    |
| celta CLASSE                                                                            |                                                                                                    |
| TITUTO                                                                                  | - Seleziona - 🗸                                                                                                    |
|                                                                                         |                                                                                                    |
| UOLA                                                                                    | - Seleziona - 💙                                                                                                    |

Sezione DICHIARA: questa parte contiene i riferimenti normativi relativi all'applicazione delle tariffe, alla gestione dei servizi e alle norme sulla responsabilità genitoriale.

Sezione SCELTA SERVIZI: è un riepilogo dei servizi richiesti, spuntare i servizi per cui si è richiesta l'iscrizione.

Sezione SCELTA CLASSE: scegliere Istituto, Scuola e Classe che l'alunno/alunna frequenta nell'anno scolastico di riferimento.

Una volta inseriti tutti i dati cliccare su INSERISCI. Il sistema verificherà se tutti i campi obbligatori siano stati compilati.

Procedere all' eventuale modifica e completare l'iscrizione cliccando il relativo bottone dopo averne verificato la correttezza.

Sarà successivamente possibile scaricare copia della domanda trasmessa che verrà automaticamente protocollata, e arriverà in copia anche all'indirizzo mail trasmesso dal genitore.

L'ufficio riceve e verifica tutte le domande trasmesse. In caso di dati mancanti/non conformi, la famiglia verrà contattata via mail per le comunicazioni del caso.